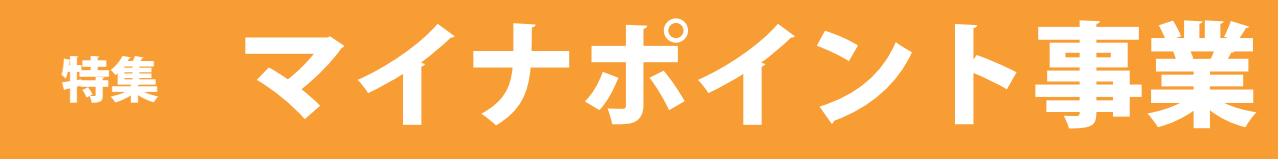

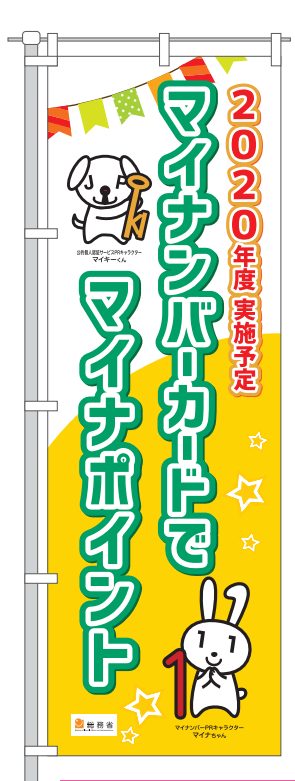

## ●マイナポイント事業とは?

マイナポイント事業は、総務省が実施する消費活性化策のひとつで、マイナンバーカー ドの普及促進と、ここ数年で盛り上がりを見せているキャッシュレス決済を普及すること を目的とするポイント還元事業です。「マイナポイント」は、キャッシュレス決済を通じ て獲得できるポイントで、国から消費者に対して直接付与されるのではなく、キャッシュ レス決済事業者から消費者に付与されます。

#### ●マイナポイントの受取上限

キャッシュレス決済でチャージまたはお買い物をすると、1人当たり最大**5,000円**分の ポイントが付与されます。

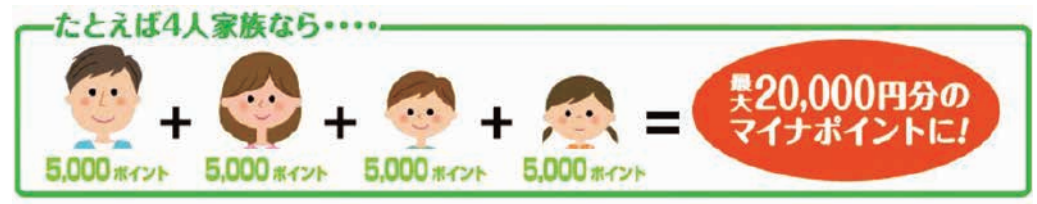

## ●マイナポイント利用イメージ

①マイナポイント申し込みページにログインし、ご利用中のキャッシュレス決済サービスを一つ選択して申し込み。

 ※申し込み可能となる予定のキャッシュレス決済サービスの一覧はこちら
 Lhttps://mynumbercard.point.soumu.go.jp/about/payment\_service/
 ②選択したキャッシュレス決済サービスでチャージまたはお買い物をすることで、 そのサービスのポイントや残高の形で利用額の25%分が付与されます。

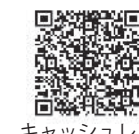

キャッシュレス 決済サービス一覧

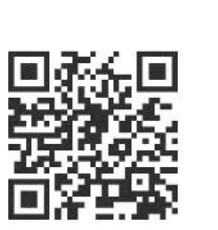

総務省 「マイナポイント事業 ホームページ」

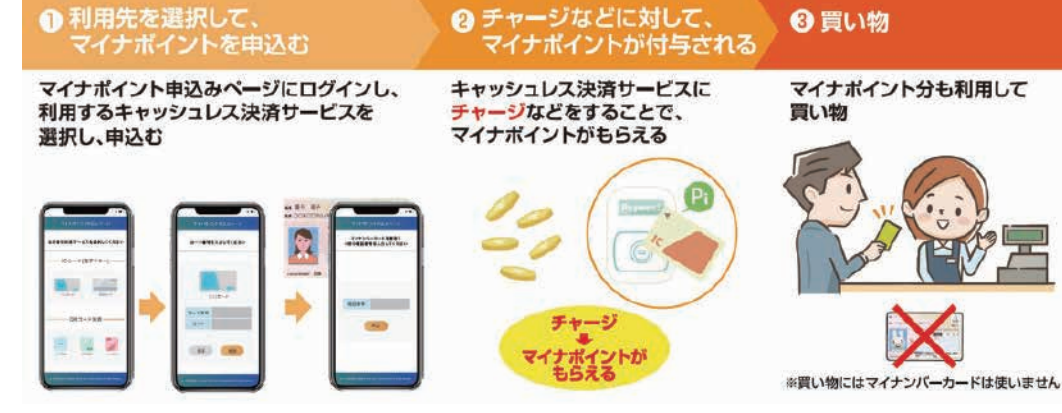

# ●マイナポイント申請方法(3ステップ)

「マイナポイント事業」の登録には、マイナンバーカードが必要です。「マイナポイント」を予約するため、 マイナンバーカードに「マイキーID」を設定し、7月以降に利用するキャッシュレス決済サービスを選択し ます。9月以降に、選択したキャッシュレス決済サービスでチャージまたはお買い物をするとマイナポイン トが付与されます。獲得したマイナポイントは、選択したキャッシュレス決済サービスのポイントとして、 お使いいただけます。

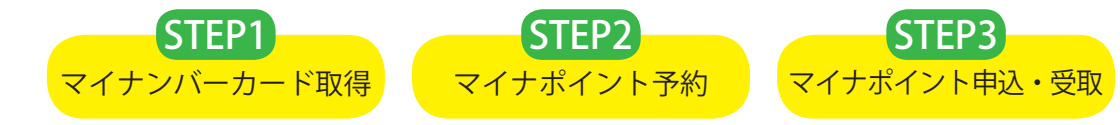

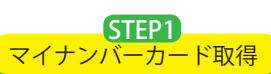

| マイナンバーカード申請方法                                                                                                    |                                                |                                         |                       |                                                                                                  |                          |  |  |  |
|----------------------------------------------------------------------------------------------------|------------------------------------------------|-----------------------------------------|-----------------------|--------------------------------------------------------------------------------------------------|--------------------------|--|--|--|
| RAMO 1234 5678 9012                                                                                                    | <b>○スマートフォンから</b>                              |                                         |                       | ○パソコンから                                                                                          |                          |  |  |  |
|                                                                                                    |                                                | で顔写真を撮影                                 |                       | ①デジタルカメラで                                                                                        | 顔写真を撮影                   |  |  |  |
|                                                                                                    |                                                | で交付申請書のQRコードを読み取る                       |                       | (※顔写真データをパソコンへ)                                                                                  |                          |  |  |  |
| B#* 在P         3申請用           B#* COM####AGAP\$OTBO###TYP         3申請用                                                                         |                                                | WEBサイトでメールアドレスを登録                       |                       | ②申請用WEBサイトでメールアドレスを登録                                                                            |                          |  |  |  |
| #####         #####         ④申請者           ######         ●#####         ●#####                                                                |                                                | 専用WEBサイトのURLが届いたら、<br>服を入力・顔写直を登録して申請完了 |                       | ③甲請者専用WEBサイトのURLか届いたら、<br>必要情報を入力・毎写直を登録して申請完了                                                   |                          |  |  |  |
| 1歳のムにあため 内容するこ<br>またったそれて 海外のによか<br>かたくなりて 海外のによか<br>かたくなりて 海外のになったす 四部にあるいから注意の いにてす。<br>あたくなりて ホティーオー 日本部になどファートフィン場合も<br>たいのかができて、<br>14000 |                                                |                                         |                       | □ 必安順報を八刀・旗子具を豆螺して中朝元」<br>□                                                                      |                          |  |  |  |
|                                                                                                    |                                                | ○郵便申請                                   |                       | ○証明用写真機から                                                                                        |                          |  |  |  |
| ▶交付申請書…赤<br>1交付申<br>地のOPコードを<br>相影し                                                                                                    |                                                | 諸に必要事項を記入し、6か月以内に<br>第二章にあたいけはて和送し、申請定了 |                       | ①タッチパネルの「個                                                                                       | 国人番号カード申請」を選択            |  |  |  |
| ため<br>したす                                                                                                    |                                                | 顔 <del>与</del> 具を貼り100(野达し、甲<br>        | □請元」                  | <ul> <li>②撮影料金を投入し、交付申請書のQRコード</li> <li>をバーコードリーダーにかざす</li> <li>③画面の室内に従って、必要情報を入力・顔写</li> </ul> |                          |  |  |  |
| ※交付申請書の再                                                                                                    | マイ                                             | ナンバーカード 郵便 🔍                            |                       |                                                                                                  |                          |  |  |  |
| 発行については、市民課へご連絡                                                                                                    | ¦ ●交付申請書がない場合…専用サイトから交 ¦<br>¦ 付申請書がダウンロードできます。 |                                         |                       | 真を撮影して送信                                                                                         | して申請完了                   |  |  |  |
| くだざい。                                                                                                    |                                                |                                         | /                     |                                                                                                  |                          |  |  |  |
| マイナポイント予約<br>マイナポイント予約<br>マイナポイント予約<br>マイナポイント予約                                                                                               |                                                |                                         |                       |                                                                                                  |                          |  |  |  |
| スマホで簡単3つの手順 ※カードリーダーがあればパソコンでも設定できます。                                                                                                    |                                                |                                         |                       |                                                                                                  |                          |  |  |  |
| 手順1                                                                                                    |                                                | 手順2                                     |                       | 手順3 これで マイナポイント                                                                                  |                          |  |  |  |
| マイナポイントアプリを                                                                                                    |                                                | アプリの指示に従いマイナ                            | マイナンバーカードに設定          |                                                                                                  | 予約完了!                    |  |  |  |
| ダウンロード                                                                                                    |                                                | ンバーカードを読み取り                             | した4林                  | 行の暗証番号を入力                                                                                        |                          |  |  |  |
| App Store もしくは Google Play で「マイナポイント」を検索!                                                                                                    |                                                |                                         |                       |                                                                                                  |                          |  |  |  |
| ※上記操作を完了すると、「マイキーID」が設定されます。マイキーIDは本人認証するキーとして必要となります。                                                                                         |                                                |                                         |                       |                                                                                                  |                          |  |  |  |
| STEP3                                                                                                    |                                                |                                         |                       |                                                                                                  |                          |  |  |  |
| <sup>マイナポイント申込・受取</sup> マイナポイントの申し込み・受け取り                                                                                                    |                                                |                                         |                       |                                                                                                  |                          |  |  |  |
| STEP1<br>マイナンバーカード                                                                                                    | S<br>取得<br>マイナオ                                | TEP2<br><sup>Kイント予約</sup> の作業を完了する      | ると、7月                 | 月以降に「マイナポイ                                                                                       | ント申し込み」がで                |  |  |  |
| きるようになり、9月以降にポイントをもらうことができます。                                                                                                    |                                                |                                         |                       |                                                                                                  |                          |  |  |  |
| ※マイア小イノト予約と同様に、巾役所で文版を行う予定です。<br>古役所で行っている由書。由書補助                                                                                              |                                                |                                         |                       |                                                                                                  |                          |  |  |  |
|                                                                                                    |                                                |                                         |                       |                                                                                                  |                          |  |  |  |
|                                                                                                    |                                                |                                         |                       | フノナポノントマ幼士ゼ                                                                                      |                          |  |  |  |
| 市役所2階市                                                                                                    | 民課にて、マ                                         | イナンバーカード交付申                             | 2 陥付成云場にし、><br>)ています。 | (イノ小イノト丁利又抜                                                                                      |                          |  |  |  |
| 請支援を行つ<br>● <b> <b> <b>  ● お ち 物</b>…<br/></b></b>                                                                                             | くいます。<br>転毎許証たと                                | どの身分証明書 (キたけマ                           | <b>5物…</b> マイナンバーカ    | -                                                                                                |                          |  |  |  |
| イナンバージ                                                                                                    | 通知カードに                                         | 「付属の交付申請書)                              | ※2月                   | lまで「マイキーID影                                                                                      | 定」と呼んでいた手続               |  |  |  |
| ※交付申請から交付まで2か月程度かかります。                                                                                                    |                                                |                                         |                       | -なります。マイギー<br>iは、改めてマイナポ                                                                         | ロ設定を既に行つてい<br>イント予約を行う必要 |  |  |  |
| 余裕をもって                                                                                                    | て申請をお願                                         | いします。                                   | はあ                    | りません。                                                                                            |                          |  |  |  |
|                                                                                                    |                                                |                                         |                       |                                                                                                  |                          |  |  |  |

#### 問い合わせ先

| ○マイナンバーカードに関すること | 間市民課   | <b>本</b> 2階 | ■(23)8705  |  |
|------------------|--------|-------------|------------|--|
| ○マイナポイントに関すること   | 間情報政策課 | 本6階         | • (23)8766 |  |